## Introduction

Invoicing is predicated on the approved Milestones. Once your NYSERDA Project Manager has approved a Milestone, you are available to invoice.

1. To generate an invoice, click on the **Details** tab to see your **Project** information, scroll down to the **Project Invoices** section which shows all previously submitted and draft invoices, and click on **New Project Invoice**.

| Home Projects Project Invoices Manage Users Project Inspections Dashboards |                                          |  |  |  |  |  |
|----------------------------------------------------------------------------|------------------------------------------|--|--|--|--|--|
| Project<br>Town of Crosbyville - EV Charging Station - Pre-Approved        |                                          |  |  |  |  |  |
| Feed Details                                                               |                                          |  |  |  |  |  |
|                                                                            | Project Invoices (0)   Project Roles (3) |  |  |  |  |  |
| Project Detail                                                             | Milestones & Deliverables                |  |  |  |  |  |
| <ul> <li>Project Essential</li> </ul>                                      |                                          |  |  |  |  |  |
| <ul> <li>Primary Contact Inform</li> </ul>                                 | nation                                   |  |  |  |  |  |
| Proposed Budget Sum                                                        | mary                                     |  |  |  |  |  |
| <ul> <li>Project Details</li> </ul>                                        |                                          |  |  |  |  |  |
|                                                                            | Milestones & Deliverables                |  |  |  |  |  |
| Project Invoices                                                           | New Project Invoice                      |  |  |  |  |  |
| No records to display                                                      |                                          |  |  |  |  |  |
|                                                                            |                                          |  |  |  |  |  |

Approved **Milestones** and **Deliverables** are systematically pulled into the **New Project Invoice** and no additional documentations is required for upload to the **Invoice**.

- 2. Enter a Payment Message or Invoice Notes as applicable (though not required).
- 3. If required as part of your contract, enter a **Cost Share** amount, otherwise, leave the **Cost Share** field blank and click the **Save** button. This will create a **Draft Invoice**.

|                                                 | Final Pay               | ment:            |                   |                                |                     |                         |                                               |                 |            |
|-------------------------------------------------|-------------------------|------------------|-------------------|--------------------------------|---------------------|-------------------------|-----------------------------------------------|-----------------|------------|
| INVOICE LINES                                   |                         |                  |                   |                                |                     |                         |                                               |                 |            |
|                                                 | Total NYSERDA<br>Budget | Total Cost Share | Billed to Date    | Billed to Date -<br>Cost Share | Remaining<br>Budget | Remaining<br>Cost Share | Funding Source                                | NYSERDA Invoice | Cost Share |
|                                                 |                         |                  |                   |                                |                     |                         | Activity:<br>Project ID:<br>PO Line #: PPOFL- | 085267          |            |
| 2. Project Design                               | \$0.00                  | \$0.00           | \$0.00            | \$0.00                         | \$0.00              | \$0.00                  |                                               |                 |            |
|                                                 | Milestone Rate          |                  |                   |                                |                     |                         |                                               | Total           |            |
| 2. Project Design                               | \$0.00                  | \$0.00           |                   | \$0.00                         |                     | \$0                     | 0                                             | 0               | 0          |
| Total                                           |                         |                  |                   |                                |                     |                         |                                               | \$0             | \$0        |
| DESCRIPTION<br>Payment Message<br>Invoice Notes |                         | Т                | he information pr | ovided in this field           | 1 will be provid    | ded in the pay          | ment remittance.                              |                 |            |
| GO BACK                                         |                         |                  |                   |                                |                     |                         |                                               | - SAVE          |            |

4. After clicking the **Save** button, a **Submit** button will appear at the bottom of the invoice. To submit the final version of the invoice, click this new **Submit** button. A confirmation message will appear on the top of the page indicating that you invoice was successfully submitted.

| Invoice has been submitted successfully.                                                          |                                                                                                    |                                                          |                           |  |  |  |  |
|---------------------------------------------------------------------------------------------------|----------------------------------------------------------------------------------------------------|----------------------------------------------------------|---------------------------|--|--|--|--|
| BILLING ADDRESS<br><b>xyz</b><br>Jake Pawn<br>11 main street<br>Foxboro (MA), Massachusetts 34534 | INVOICE SUMMARY<br>NYSERDA Invoice #:<br>Invoice Date:<br>Invoice Status:<br>Project Contract:<br>Purchase Order *<br>Final Payment: | INV-00088812<br>10/12/2017<br>Submitted<br>2231<br>43543 | amount due<br>\$80,000.00 |  |  |  |  |

5. Previously submitted or **Draft** invoices can be found on your project's **Details** tab under the **Project Invoices** section.

| 💐 Pro  | oject Invoices | New Project Invoice |        |              |
|--------|----------------|---------------------|--------|--------------|
| Action | Invoice Number | Total Amount Due    | Status | Invoice Date |
| Edit   | INV-00093446   | s                   | Paid   | 12/26/2017   |
| Edit I | INV-00095631   | s                   | Paid   | 2/8/2018     |
|        |                |                     |        |              |

Submitting Deliverables

Home